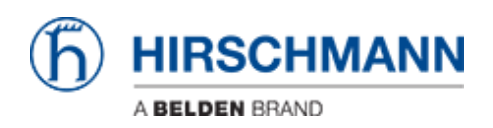

Base de Conhecimento > Products > HiSecOS > VPN with LANCOM Advanced VPN Client

# VPN with LANCOM Advanced VPN Client

- 2024-07-31 - HiSecOS

This lesson describes how to configure a VPN using Hirschmann EAGLE20/30 and the LANCOM Advanced VPN Client using x.509 certificates.

Software versions used: EAGLE20/30 firmware v02.0.01 Lancom Advanced VPN Client v3.00 Build 21499

#### Network plan

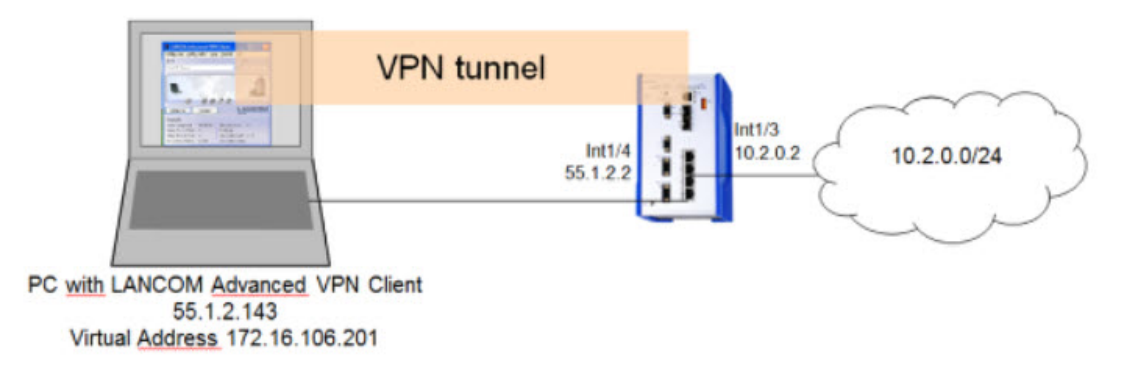

Install and start LANCOM Advanced VPN Client

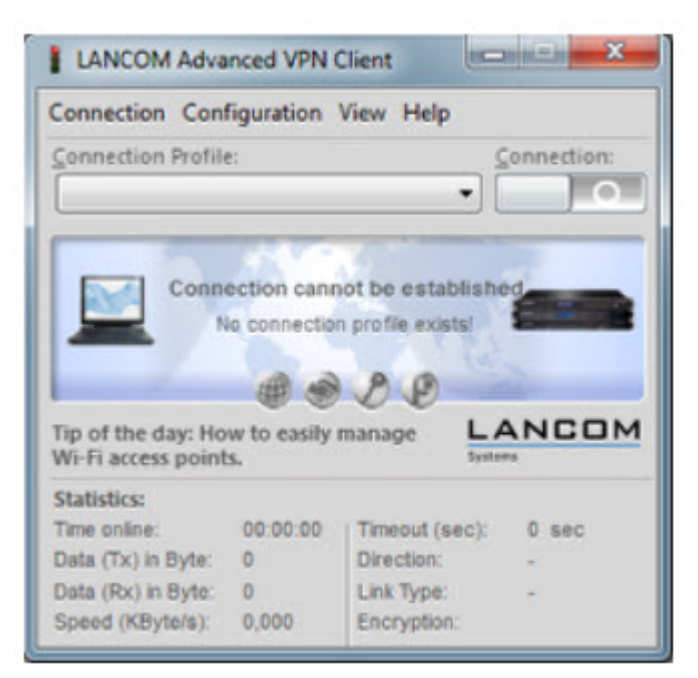

The LANCOM Client with a 30 day evaluation period can be downloaded from

#### http://www.lancom-systems.de

After installation start the LANCOM VPN Client.

Import Certificates

| Organize • Include in library • | Sh | are with          |                  | (81                           | • 01 |
|---------------------------------|----|-------------------|------------------|-------------------------------|------|
|                                 | *  | Name              | Date modified    | Туре                          | Size |
| Desktop                         | -  | Cacert.pem        | 14.04.2015 15:38 | PEM File                      | 2    |
| Libraries                       | 1  | pnclient-cert.p12 | 14.04.2015 15:47 | Personal Information Exchange | 4    |

Copy the PEM export of the CA (in our example **cacert.pem**) and the PKCS#12 export of the LANCOM Client certificate (in our example **vpnclient-cert.p12**) in the CaCerts directory:

C:\Program Files (x86)\LANCOM\Advanced VPN Client\CaCerts

**Note:** The file extension of the CA export must be **.pem** otherwise the LANCOM Client will not find the CA.

CA Certificates

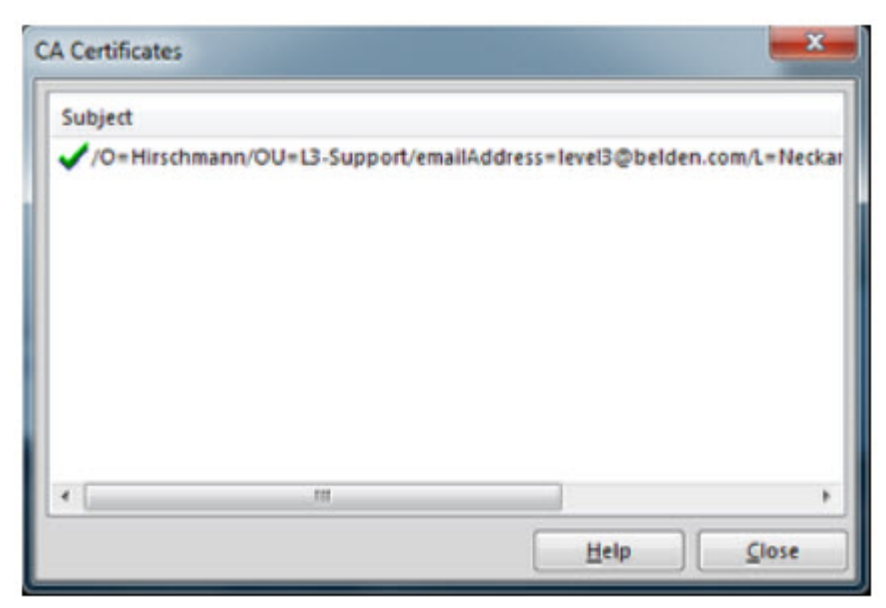

To verify if the LANCOM Client could load the CA, select **Connection** -> **Certificates** -> **Display CA Certificates** from the menu.

The distinguished name of the CA should be displayed, marked with a green checkmark. Click **Close**.

Certificates Configuration

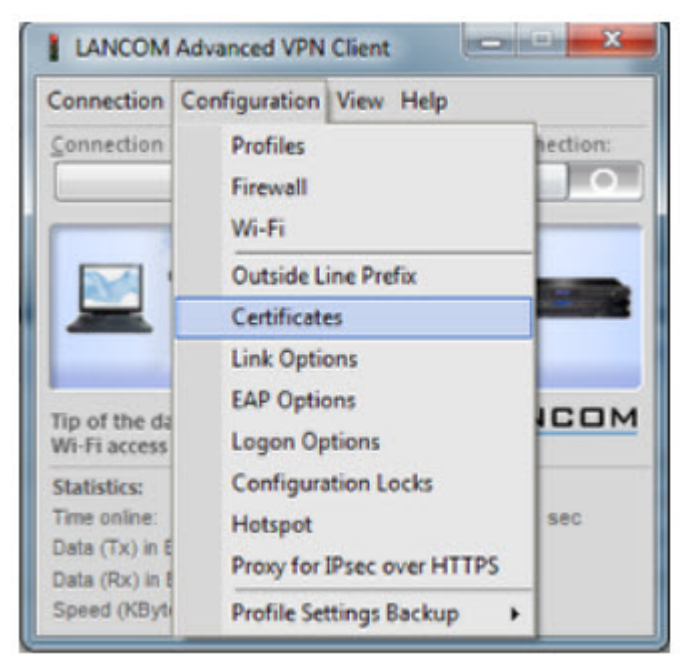

Select **Configuration -> Certificates** from the menu.

Certificate Selection

|                                   | Connection Conf                                                                                                    | liguration View Help                                                                                                    |
|-----------------------------------|----------------------------------------------------------------------------------------------------|----------------------------------------------------------------------------------------------------|
|                                   | Connection Profile                                                                                                    | Connection:                                                                                                    |
|                                   |                                                                                                    |                                                                                                    |
| utificates                        |                                                                                                    | X shed                                                                                                    |
| Certificate configuration         | and the second second sec |                                                                                                    |
| Centineate configuration          |                                                                                                    |                                                                                                    |
| Name                              | User Certificat                                                                                                    | LANCOM                                                                                                    |
| Standard certificate configuratio | in PKC3#12 IIIe                                                                                                    |                                                                                                    |
|                                   |                                                                                                    | 0.500                                                                                                    |
|                                   | Cartificator                                                                                                    |                                                                                                    |
|                                   | Certificates                                                                                                    |                                                                                                    |
|                                   |                                                                                                    | and the second second se |
|                                   | Name: Standard certific                                                                                                    | cate configuration                                                                                                    |
|                                   | Name: Standard certific                                                                                                    | cate configuration                                                                                                    |
|                                   | Name: Standard certific<br>User Certificate PIN Policy                                                                                                    | cate configuration                                                                                                    |
|                                   | Name: Standard certific<br>User Certificate PIN Policy<br>Certificate:                                                                                                    | cate configuration y Certificate Renewal from PKCS#12 file                                                                                                    |
| Add Edit                          | Name: Standard certific<br>User Certificate PIN Policy<br>Certificate:<br>Select Certificate:                                                                                                    | cate configuration y Certificate Renewal from PKCS#12 file 1                                                                                                    |
| Add                               | Name: Standard certific<br>User Certificate PIN Policy<br>Certificate:<br>Seject Certificate:                                                                                                    | cate configuration y Certificate Renewal from PKCS#12 file 1                                                                                                    |
| Add                               | Name: Standard certific<br>User Certificate PIN Policy<br>Certificate:<br>Select Certificate:<br>PKCS#12 <u>F</u> ilename:                                                                                                    | cate configuration y Certificate Renewal from PKCS#12 file 1 C:\Program Files (x86)\LANCOM\Advance                                                                                                    |
| Add Edit                          | Name: Standard certific<br>User Certificate PIN Policy<br>Certificate:<br>Select Certificate:<br>PKCS=12 <u>F</u> ilename:<br>Enable Certifica                                                                                                    | cate configuration y Certificate Renewal from PKCS#12 file 1 C:\Program Files (x86)\LANCOM\Advance ste Selection                                                                                                    |
| Add                               | Name: Standard certific<br>User Certificate PIN Policy<br>Certificate:<br>Select Certificate:<br>PKCS#12 <u>Fi</u> lename:<br>Enable Certifica<br>C <u>g</u> rtificate Path:                                                                                                    | cate configuration<br>y Certificate Renewal<br>from PKCS#12 file<br>1<br>C:\Program Files (x86)\LANCOM\Advance<br>ate Selection                                                                                                    |
| Add                               | Name: Standard certific<br>User Certificate PIN Policy<br>Certificate:<br>Select Certificate:<br>PKCS#12 <u>Filename</u> :<br>Enable Certifica<br>C <u>g</u> rtificate Path:                                                                                                    | cate configuration<br>y Certificate Renewal<br>from PKCS#12 file<br>1<br>C:\Program Files (x86)\LANCOM\Advance<br>ate Selection                                                                                                    |
| Add                               | Name: Standard certific<br>User Certificate PIN Policy<br>Certificate:<br>Seject Certificate:<br>PKCS#12 Eilename:<br>Enable Certifica<br>Cgrtificate Path:                                                                                                    | cate configuration y Certificate Renewal from PKCS#12 file 1 C:\Program Files (x86)\LANCOM\Advance ate Selection Connection                                                                                                    |
| Add                               | Name: Standard certific<br>User Certificate PIN Policy<br>Certificate:<br>Select Certificate:<br>PKCS#12 Eilename:<br>Enable Certifica<br>Cgrtificate Path:<br>PiN Request at each                                                                                                    | cate configuration y Certificate Renewal from PKCS#12 file 1 C:\Program Files (x86)\LANCOM\Advance ate Selection Connection                                                                                                    |

Highlight the Standard certificate configuration and click Edit.

Set the **PKCS#12 Filename** in our example C:\Program Files (x86)\LANCOM\Advanced VPN Client\CaCerts\vpnclient-cert.p12.

Click OK.

**Close** the **Certificates** configuration window.

Creating a new profile

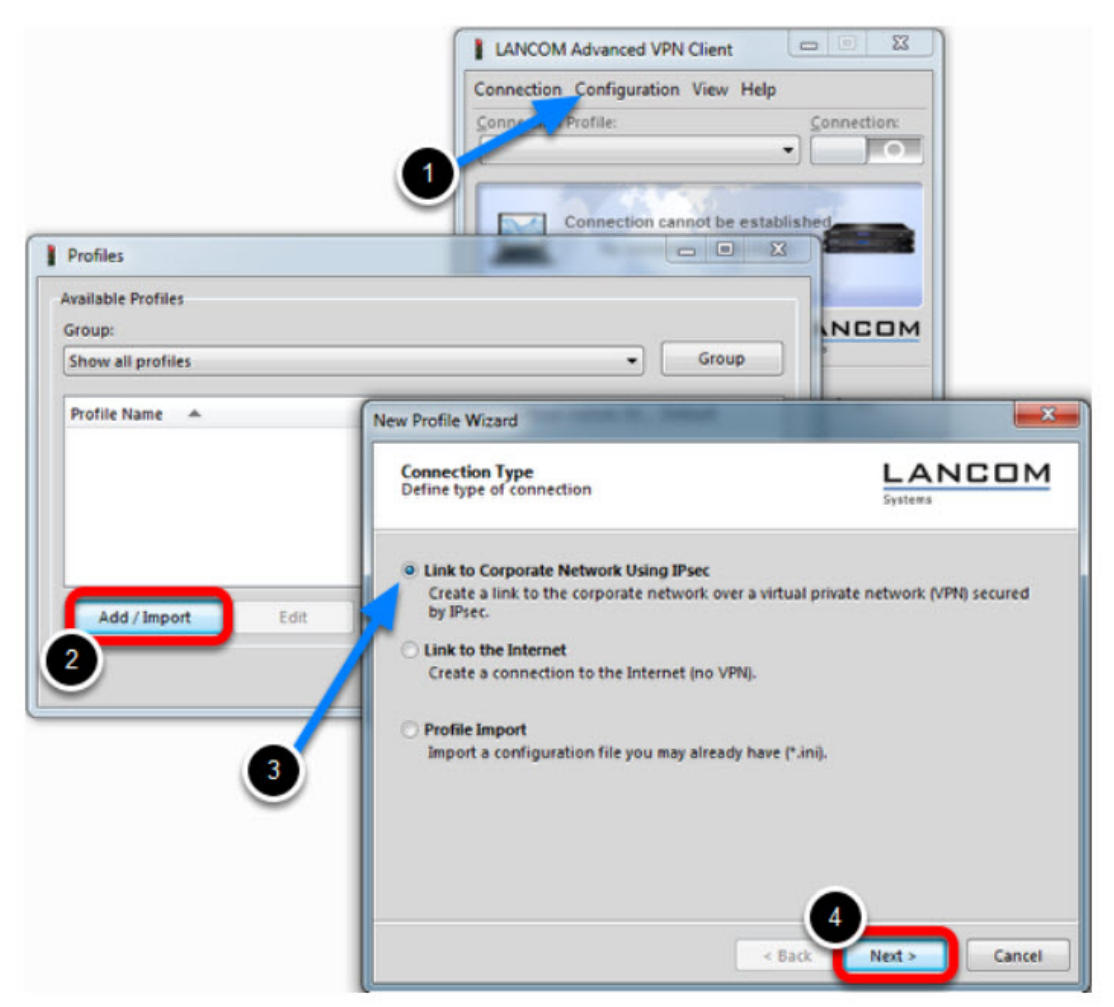

- 1. Select from the menu **Configuration** -> **Profiles**
- 2. Click Add / Import to create a new profile
- 3. Select Link to Corporate Network Using IPsec
- 4. Click Next

Profile Name

| ew Profile Wizard                                                                                       | ×                            |
|----------------------------------------------------------------------------------------------------|------------------------------|
| Profile Name<br>Enter the profile name of the connection                                                | LANCOM<br>Systems            |
| The connection may be given a descriptive name, up characters long. Enter the name in the following fit | p to 39 alphanumeric<br>Eld. |
| EAGLE30_x509                                                                                            |                              |
|                                                                                                    |                              |
|                                                                                                    |                              |
|                                                                                                    |                              |
|                                                                                                    |                              |
|                                                                                                    |                              |
|                                                                                                    | Rade Markan                  |
| <                                                                                                    | gate Next > Cancel           |

Enter a **Profile Name** Click **Next** 

Communication Medium

| w Profile Wizard                                                                                           |                                                                                                    |
|----------------------------------------------------------------------------------------------------|----------------------------------------------------------------------------------------------------|
| Communication Medium<br>Select the media type of the connect                                               | tion.                                                                                                |
| Determine how the connection to t<br>internet is to be used via modem, so<br>select the appropriate modem. | he corporate network should be established. If the<br>at the communication media to "modem" and then |
| Communication Media:                                                                                       | LAN (over IP)                                                                                        |
|                                                                                                    | e Back Next > Cancel                                                                                 |

Select LAN (over IP) as communication media Click Next

VPN Gateway Parameters

| New Profil                                      | e Wizard                                                                                                    | <b>—</b> ×—                                                                                                    |
|-------------------------------------------------|----------------------------------------------------------------------------------------------------|----------------------------------------------------------------------------------------------------|
| VPN G<br>To whi<br>establi                      | ateway Parameters<br>ch VPN gateway should the connect<br>shed?                                                                                                    | tion be                                                                                                    |
| Enter t<br>212.10<br>Using<br>auther<br>establi | he DNS name (i.e. vpnserver.domain<br>17.29) of the VPN gateway you wan<br>Extended Authentication (XAUTH) yo<br>trication. If no authentication data a<br>shing the connection.<br><u>G</u> ateway (Tunnel Endpoint): | .com) or the official IP address (i.e.<br>t to connect to.<br>iu can enter the user ID and password for the<br>are entered they will be requested when |
|                                                 | 55.1.2.2 Extended Authentication @AU                                                                                                    | TH)                                                                                                    |
|                                                 | User ID:                                                                                                    |                                                                                                    |
|                                                 | Password:                                                                                                    | Password (con <u>f</u> irm):                                                                                                    |
|                                                 |                                                                                                    | < Back Next > Cancel                                                                                                    |

Enter the **Gateway** to which the connection should be established. Could be an IP address or DynDNS name.

IPsec Configuration

| w Protil                                 | e Wizard                                                                                                    |                                                                                                    |
|------------------------------------------|----------------------------------------------------------------------------------------------------|----------------------------------------------------------------------------------------------------|
| IPsec (<br>Config                        | Configuration<br>ure the basic IPsec parameters                                                                                                    |                                                                                                    |
| The bar<br>"autom<br>In the o<br>defined | sic IPsec parameters can be specified here. The<br>satic mode" which are pre-defined (default) pro<br>event that uniquely defined IKE- / IPsec policie<br>d and assigned using the policy editor under I<br>Exchange Mode:<br>main mode (IKEv1) | Provide the second second seco |
|                                          | PFS Group:                                                                                                    |                                                                                                    |
|                                          | DH-Group 2 (1024 Bit)                                                                                                    | •                                                                                                    |
|                                          | IPsec Compression IPsec over HTTPS* (LANCOM VPN router with operating syst                                                                                                    | tem LCOS 8.0 or higher required)                                                                                                    |
|                                          | based on receiver you rath rinder technoic                                                                                                    | ogy.                                                                                                    |

Set the Exchange Mode to main mode (IKEv1) Set PFS Group to DH-Group 2 (1024 Bit) Click Next

Local Identity (IKE)

| lew Profil                    | e Wizard                                                               |                                                                                             | ×                                                                                                    |
|-------------------------------|------------------------------------------------------------------------|---------------------------------------------------------------------------------------------|----------------------------------------------------------------------------------------------------|
| Pre-sh<br>Commo               | ared Key<br>on Secret fo                                               | r Authentication                                                                            | LANCOM<br>Systems                                                                                                    |
| A share<br>be ider<br>Enter t | ed secret or<br>ntically conf<br>he appropri<br>Pre-share<br>Shared Se | pre-shared key is use<br>igured on both sides<br>ate value for the IKE I<br>d Key<br>coret: | d to encrypt the connection. This then needs to<br>(VPN client and VPN gateway).<br>D according to the selected ID type.<br>Confirm Secret: |
| <b></b>                       | Local Iden                                                             | ntity (IKE)                                                                                 |                                                                                                    |
| 0                             | Type:                                                                  | ASN1 Distinguis                                                                             | hed Name 🔹                                                                                                    |
|                               | ID:                                                                    | /C=DE/ST=BW/O                                                                               | =Hirschmann/OU=L3-Support/CN=VPNCLIENT                                                                                                    |
|                               |                                                                        |                                                                                             |                                                                                                    |
|                               |                                                                        |                                                                                             | < Back Next > Cancel                                                                                                    |

Delete the pre-shared keys

Set the Type to **ASN1 Distinguished Name** 

Using the test certificates, copy the DN /C=DE/ST=BW/O=Hirschmann/OU=L3-

Support/CN=VPNCLIENT in the ID field

Click Next

IPsec Configuration - IP Addresses

| w Profi                       | e Wizard                                                                                                    |                                                                                                    |
|-------------------------------|----------------------------------------------------------------------------------------------------|----------------------------------------------------------------------------------------------------|
| IPsec<br>Assign               | Configuration - IP Addresses<br>ing the IP address to the client                                                                           | LANCOM<br>Systems                                                                                                    |
| Specify<br>the clic<br>Furthe | which IP address the client is g<br>ent's IP address is dynamically as<br>rmore, define where the DNS / \<br>IP Address <u>A</u> ssignment | oing to use. By selecting "Use IKE Config Mode"<br>signed by the VPN gateway.<br>VINS servers (if used) can be found. |
| <b>ADK</b>                    | Manual IP Address                                                                                                    | •                                                                                                    |
|                               | IP Address:                                                                                                    |                                                                                                    |
|                               | 172-16-106-201                                                                                                    |                                                                                                    |
| e                             | DNS / WINS Servers                                                                                                    |                                                                                                    |
| U                             | DNS Server:                                                                                                    | WINS Server:                                                                                                    |
|                               | 0.0.0.0                                                                                                    | 0.0.0.0                                                                                                    |
|                               |                                                                                                    |                                                                                                    |
|                               |                                                                                                    |                                                                                                    |

Set the IP Address Assignment to Manual IP Address.

IPsec Configuration - Split Tunneling

| Enter the remote   |                         |                                      |                           |
|--------------------|-------------------------|--------------------------------------|---------------------------|
| will always be use | IP networks the ed.     | tunnel should be used for. W         | Vithout entries tunneling |
| Remote             | e Networks              | Remote IP Net Masks                  | 1 Add<br>Edit             |
| IP N               | letwork                 |                                      | Delete                    |
| 2                  | [P Network:<br>10.2.0.0 | <u>N</u> et Mask:<br>- 255.255.255.0 |                           |
|                    |                         | OK Canc                              | e                         |

Define the remote IP network to be reached through the IPsec tunnel. In our example 10.2.0.0/24. Click Finish.

Profile Window

| how all profiles |               | -              | Group |
|------------------|---------------|----------------|-------|
| Profile Name 🔺   | Communication | Medium Default |       |
| AGLE30_X509      | LAN           |                |       |
|                  |               |                |       |
|                  |               |                |       |
|                  |               |                |       |
|                  |               |                |       |

The new profile is created and displayed in the **Profile** window Highlight the profile and click **Edit.** 

Profile Settings

| Basic Settings<br>Line Management<br>IPrec General Settings<br>Advanced IPsec Options<br>Identities | IPsec General Settings<br><u>Gateway</u> (Tunnel El<br>55.1.2.2                                                 | ndpoint):                                                                                                    |                                       |
|----------------------------------------------------------------------------------------------------|----------------------------------------------------------------------------------------------------|----------------------------------------------------------------------------------------------------|---------------------------------------|
| IPsec Address Assignment<br>Spiti Tunneling<br>Certificate Check<br>Link Firewall                   | Policies<br>Exch. Mode:<br>[KE Policy:<br>IKE <u>D</u> H Group:<br>IP <u>s</u> ec Policy:<br><u>P</u> FS Group: | main mode (IKEv1)<br>automatic mode<br>DH-Group 2 (1024 Bit)<br>automatic mode<br>DH-Group 2 (1024 Bit)<br>Policy Lifetimes Polic | v<br>v<br>v<br>v<br>ty <u>E</u> ditor |
|                                                                                                    |                                                                                                    | Help OK                                                                                                    | <u>C</u> ancel                        |

Highlight IPsec General Settings in the left pane.

Click Policy Editor

IKE Policy Settings

| IPsec Configuration |             |
|---------------------|-------------|
|                     |             |
|                     |             |
| Add Edit            | Copy Delete |

Highlight **RSA Signature** in the IKE Policy

### Click **Edit**

| Authentication | Encryption                   | Hash    |             |
|----------------|------------------------------|---------|-------------|
| RSA-Signature  | AES 128 Bit                  | SHA     |             |
|                |                              |         |             |
| uthentication: | RSA-Signature                | <b></b> | Add         |
| uthentication: | RSA-Signature<br>AES 128 Bit |         | <u>A</u> dd |

## Set Encryption to AES 128 Bit. Set Hash to SHA.

**Note:** The specified encryption and hash algorithms must correspond to the settings in the EAGLE

IPsec Policy Settings

| sec Configuration                                                        | 1                                      |             | <b>x</b> |
|--------------------------------------------------------------------------|----------------------------------------|-------------|----------|
| - 3T IKE Policy<br>3T Pre-sh<br>3T RSA S<br>- 3T IPsec Polic<br>3T ESP-A | ared Key<br>Ignatur<br>IY<br>ES128-MD5 |             |          |
| Add                                                                      | Edit                                   | Copy Delete |          |
|                                                                          |                                        |             | ose      |

Highlight the entry **ESP-AES128-MD5** in the **IPsec Policy** tree. Click **Edit.** 

**IPSec Policy** 

| lame:                  | ESP-AES128-SHA     |                |
|------------------------|--------------------|----------------|
| Protocol               | Encryption         | Authentication |
| ESP                    | AES 128 Bit        | SHA            |
|                        |                    |                |
| rotocol:               | ESP                | - Add          |
| rotocol:<br>incryption | ESP<br>AES 128 Bit | ✓ Add Remove   |

Change the Name to ESP-AES128-SHA.

Set Encryption to AES-128 Bit.

Set Authentication to SHA.

Click OK.

 $\label{eq:close} \textbf{Close} \text{ the IPsec Configuration window.}$ 

Select IKE and IPsec Policy

| asic Settings<br>ine Management<br>Sec General Settings<br>dvanced IPsec Options<br>Sentities<br>Sec Address Assignment | IPsec General Settings  Gateway (Tunnel Ei 55.1.2.2  Pallician | ndpoint):                                                                    |                       |
|----------------------------------------------------------------------------------------------------|----------------------------------------------------------------|------------------------------------------------------------------------------|-----------------------|
| Psec Address Assignment<br>plit Tunneling<br>ertificate Check<br>ink Firewall                                           | Exch. Mode:<br>JKE Policy:<br>IKE DH Group:<br>IPSec Policy:   | main mode (IKEv1)<br>RSA Signatur<br>DH-Group 2 (1024 Bit)<br>ESP-AES128-SHA | •<br>•<br>•<br>•      |
|                                                                                                    | <u>r</u> . 3 0100p.                                            | Policy Lifetimes                                                             | Policy <u>E</u> ditor |

Set the IKE Policy to **RSA Signature** Set the IPsec Policy to **ESP-AES 128-SHA** 

Policy Lifetimes

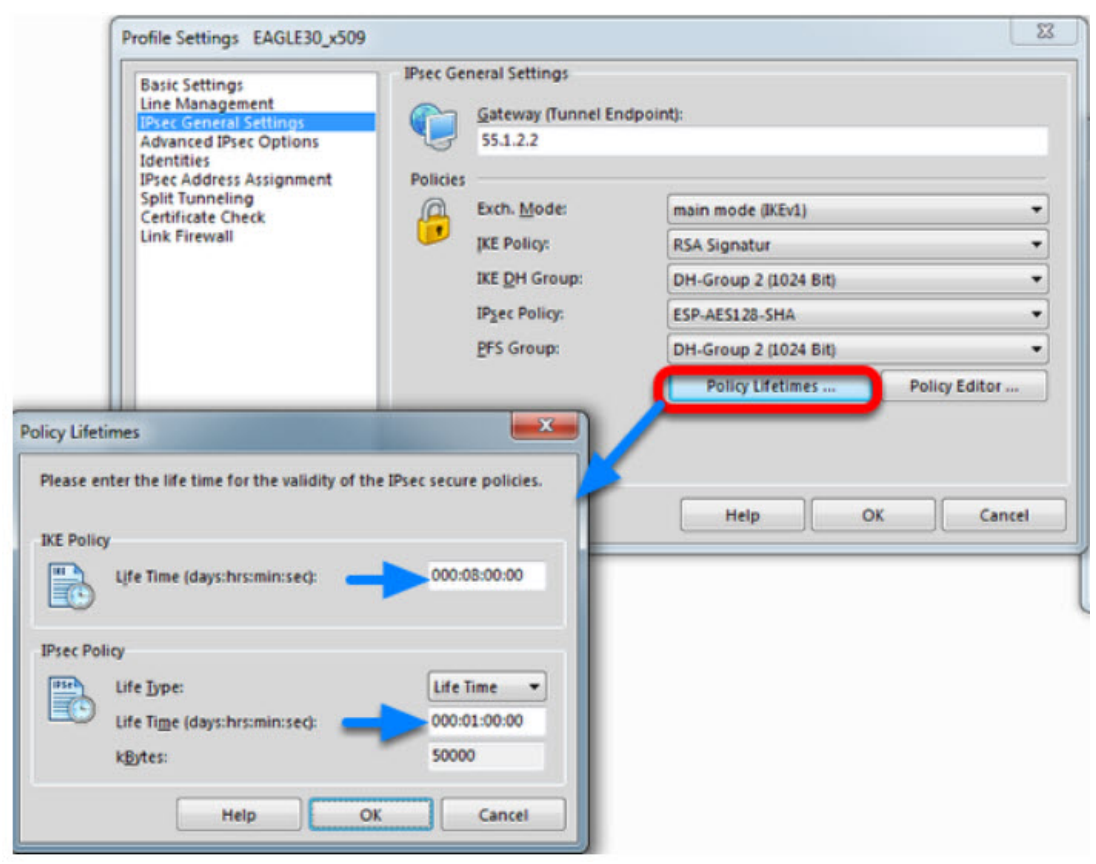

Click the button **Policy Lifetimes.** 

Change the **IKE Policy Life Time** to 8 hours Change the **IPsec Policy Life Time** to **1 hour**. Click **OK**.

Profile Settings - Identities

| Basic Settings<br>Line Management  | Local Identity (IKE)       |                                    |
|------------------------------------|----------------------------|------------------------------------|
| Advanced IPsec Options             | Type:                      | ASN1 Distinguished Name 👻          |
| entities<br>sec Address Assignment | jD:                        | /C=DE/ST=BW/O=Hirschmann/OU=L3-Sup |
| alit Tunneling                     | Pre-shared Key             |                                    |
| ink Firewall                       | Shared Secret:             |                                    |
|                                    | Confirm Secret:            |                                    |
|                                    | Certificate configuration: | Standard certificate configuration |
|                                    | Extended Authentication    | (XAUTH)                            |
|                                    | C User ID:                 |                                    |
|                                    | Password:                  |                                    |
|                                    | from the configur          | ation above 👻                      |

Navigate to Identities.

Select Standard certificate configuration.

Click **OK.** 

Click **Ok** to close the **Profile** Window.

LANCOM Client configured

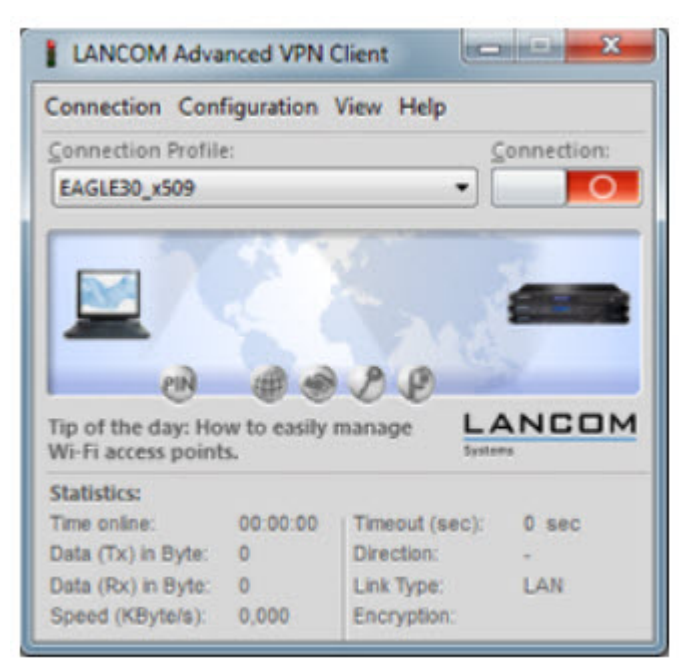

The LANCOM Client configuration is finished

EAGLE20 Configuration

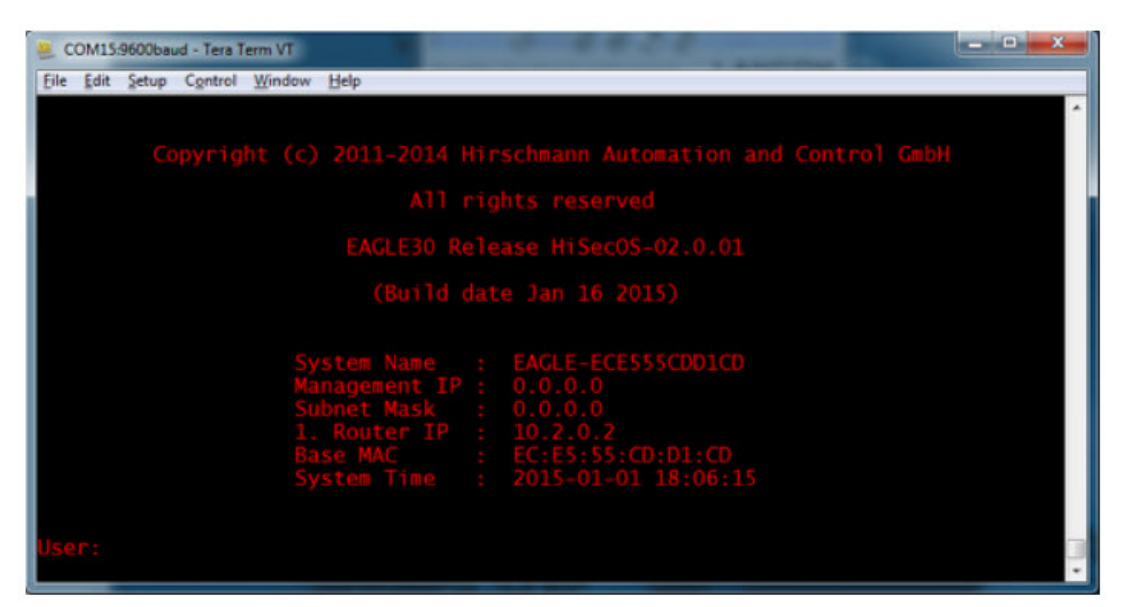

- 1. Set IP addresses of the router interfaces accordingly.
- In our example: Int1/3 10.2.0.2/24; Int1/4: 55.1.2.2/24
- 2. Switch the EAGLE30 into router mode

Starting from a default configuration the CLI commands to configure the device via serial connection are:

!\*(EAGLE)>enable

!\*(EAGLE)#configure

!\*(EAGLE)(Config)#interface 1/3

!\*(EAGLE)((Interface)1/3)#ip address primary 10.2.0.2 255.255.255.0

!\*(EAGLE)((Interface)1/3)#ip routing

!\*(EAGLE)((Interface)1/3)#exit

!\*(EAGLE)(Config)#interface 1/4

!\*(EAGLE)((Interface)1/4)#ip address primary 55.1.2.2 255.255.255.0

!\*(EAGLE)((Interface)1/4)#ip routing

!\*(EAGLE)((Interface)1/4)#exit

!\*(EAGLE)(Config)#ip routing

3. Login to the webinterface of the EAGLE30 from the int1/3 (IP 10.2.0.2)

VPN Configuration Web Interface

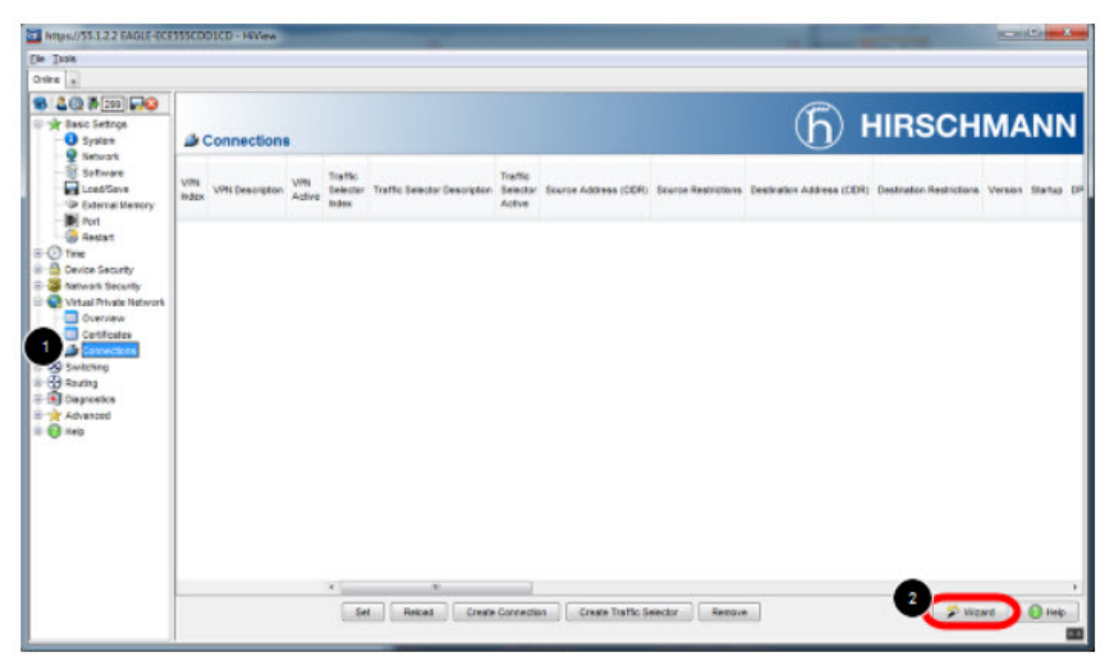

- 1. Navigate in the web interface tree to **Virtual Private Network -> Connections**.
- 2. Open the Wizard

VPN - Basic Settings

| 1 Create or Select Entry<br>2 Authentication                                     | VPN<br>Index           | VPN Descri  | VPN<br>Active | Authentication<br>Type | Startup | Operational<br>Status | Remote Host |
|----------------------------------------------------------------------------------|------------------------|-------------|---------------|------------------------|---------|-----------------------|-------------|
| 2 Authentication<br>3 Endpoint and Traffic Selectors<br>4 Advanced Configuration | ngex                   |             | Active        | туре                   |         | 2080,9                |             |
|                                                                                  | Create/Edit<br>Index 1 | Description | LANCOMCIent   |                        |         |                       |             |

Specify the index and description of the VPN connection. Click Next

Upload Certificate/Key

| Pre-sh<br>Commo                | shared Key<br>mon Secret for Authentication                           |                                                                                                | L<br>515                                                                                                    | ANCOM                               |
|--------------------------------|-----------------------------------------------------------------------|------------------------------------------------------------------------------------------------|----------------------------------------------------------------------------------------------------|-------------------------------------|
| A share<br>be iden<br>Enter ti | d secret or<br>itically conf<br>ne appropri<br>Pre-share<br>Shared Se | pre-shared key is used<br>igured on both sides (<br>ate value for the IKE ID<br>d Key<br>cret: | to encrypt the connection.<br>/PN client and VPN gateway<br>according to the selected IE<br>C <u>o</u> nfirm Secret: | This then needs to<br>).<br>) type. |
| 8                              | Local Ider<br>Type:<br>[D:                                            | ASN1 Distinguish<br>/C=DE/ST=BW/O=                                                             | ed Name<br>Hirschmann/OU=L3-Suppo                                                                                    | •)<br>rt/CN=VPNCLIENT[              |
|                                |                                                                       |                                                                                                | < <u>B</u> ack Next                                                                                                  | >Cancel                             |

- 1. Select **Certificate Bundle (PKCS12)** from the Authentication Method drop-down box.
- 2. Click on Upload certificate/key

3. Specify the location of PKCS12 file and passphrase. The passphrase of the test certificate

- is 'vpnclient'.
- 4. Click OK

Upload successful

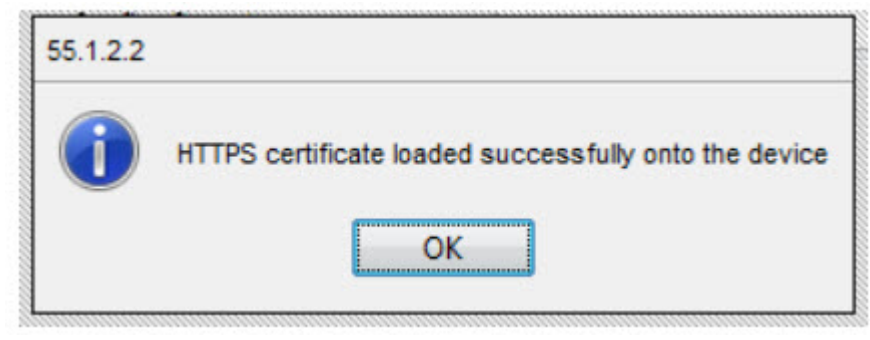

If the certificate file was uploaded successfully you see a confirmation message. Click ok.

Select Local Certificate

| Create or Select Entry<br>Authentication                 | Authentication Type<br>Method                                                      | Certificate Bundle (PKCS12)                                              |
|----------------------------------------------------------|------------------------------------------------------------------------------------|--------------------------------------------------------------------------|
| Endpoint and Traffic Selectors<br>Advanced Configuration | Pre-shared key (PSK) Pre-Shared Key Confirm Pre-Shared Key Certificate Certificate | Choose                                                                   |
|                                                          | Local Certificate Encrypted Private Passphrase (PKCS Confirm Passphras             | Choose<br>X Choose<br>X / Change<br>V / Change<br>Upload certificate/key |
|                                                          |                                                                                    |                                                                          |

Click **choose** and select the local certificate.

Uncheck Set/Change Passphrase

| 1 Create or Select Entry<br>2 Authentication             | Authentication Type<br>Method                                    | Certificate      | Bundle (PKCS12)        |
|----------------------------------------------------------|------------------------------------------------------------------|------------------|------------------------|
| Endpoint and Traffic Selectors<br>Advanced Configuration | Pre-shared key (PSK)<br>Pre-Shared Key<br>Confirm Pre-Shared Key |                  | Change                 |
|                                                          | Certificate<br>Certificate Authority                             |                  | Choose                 |
|                                                          | Local Certificate                                                | EAGLE20-cert.p12 | Choose                 |
|                                                          | Encrypted Private Key                                            |                  | Choose                 |
|                                                          | Passphrase (PKCS12)<br>Confirm Passphrase                        |                  | Est / Change           |
|                                                          |                                                                  |                  | Upload certificate/key |
|                                                          |                                                                  |                  |                        |
|                                                          |                                                                  |                  |                        |
|                                                          |                                                                  |                  | _2                     |

- 1. uncheck Set/Change
- 2. click **Next**

Endpoint and Traffic Selectors

| Create or Select Entry<br>Authentication<br>Endpoint and Traffic Selector | Endpoints<br>Specifies the hostname or IP address of the security gateway. |                                                               |  |  |  |
|---------------------------------------------------------------------------|----------------------------------------------------------------------------|---------------------------------------------------------------|--|--|--|
| Advanced Configuration                                                    | Local Gateway                                                              | 55.12.2                                                       |  |  |  |
|                                                                           | Remote Gateway 55.1.2.143                                                  |                                                               |  |  |  |
|                                                                           | Traffic Selectors                                                          |                                                               |  |  |  |
|                                                                           | Index Description Source Address (CDR) So                                  | surce Restrictions Destination Address (CIDR) Destination Res |  |  |  |
| (                                                                         |                                                                            |                                                               |  |  |  |
| Add Traffic Selector                                                      |                                                                            |                                                               |  |  |  |
| Index                                                                     | 1                                                                          |                                                               |  |  |  |
| Description                                                               | 2                                                                          |                                                               |  |  |  |
| Source Address (CD)                                                       | R) 10.2.0.0/24                                                             |                                                               |  |  |  |
| Source Restrictions                                                       | for second as con-                                                         |                                                               |  |  |  |
| Destination Restriction                                                   | 1/2/16/106/201/34                                                          |                                                               |  |  |  |
|                                                                           |                                                                            |                                                               |  |  |  |
|                                                                           | OK Cancel                                                                  |                                                               |  |  |  |
| C                                                                         |                                                                            |                                                               |  |  |  |
|                                                                           |                                                                            |                                                               |  |  |  |
|                                                                           |                                                                            |                                                               |  |  |  |
|                                                                           |                                                                            |                                                               |  |  |  |
|                                                                           |                                                                            |                                                               |  |  |  |
|                                                                           |                                                                            |                                                               |  |  |  |

1. Specify local and remote gateway addresses.

In our example

Local Gateway: 55.1.2.2

Remote Gateway 55.1.2.143

2. Add Traffic Selector with

Source Address (CIDR): 10.2.0.0/24

Destionation Address (CIDR): 172.16.106.201/32 (virtual address)

Advanced Configuration

| Create or Select Entry | General                         |                 |       |
|------------------------|---------------------------------|-----------------|-------|
| 2 Authentication       | Margintine (s)                  | 150             |       |
| Advanced Configuration | IKE/Key-Exchange                |                 |       |
|                        | Version                         | KEv1            |       |
|                        | Startup                         | responder       | •     |
|                        | IKE Local Identifier Type       | id              | • 🔶   |
|                        | KE<br>Local D                   | Support/CN=EAG  |       |
|                        | Remote Identifier Type          | d               | • 🔶   |
|                        | IKE<br>Remote ID                | upport/CN=VPNCL | емт — |
|                        | IKE Exchange Mode               | main            | •     |
|                        | Key agreement                   | modp1024        | •     |
|                        | integrity (MAC)                 | hmacsha1        | •     |
|                        | Encryption                      | aes128          | •     |
|                        | DPD Timeout [s]<br>Lifetime [s] | 120             |       |
|                        |                                 | 28800           |       |
|                        | PSec/Data-Exchange              |                 |       |
|                        | Key agreement                   | modp1024        | •     |
|                        | Integrity (MAC)                 | hmacsha1        | •     |
|                        | Encryption                      | aes128          | •     |
|                        | Lifetime [s]                    | 3600            |       |

Set IKE Version 1 and specify the local and remote IDs (ASN1 DN of the certificates -see certindex.txt)

Version: **IKEv1** 

IKE Local Identifier Type: id

IKE Local ID: /C=DE/ST=BW/O=Hirschmann/OU=L3-Support/CN=EAGLE20

IKE Remote Identifier Type: id

IKE Remote ID: /C=DE/ST=BW/O=Hirschmann/OU=L3-Support/CN=VPNCLIENT

Click Finish

Activate the VPN Connection

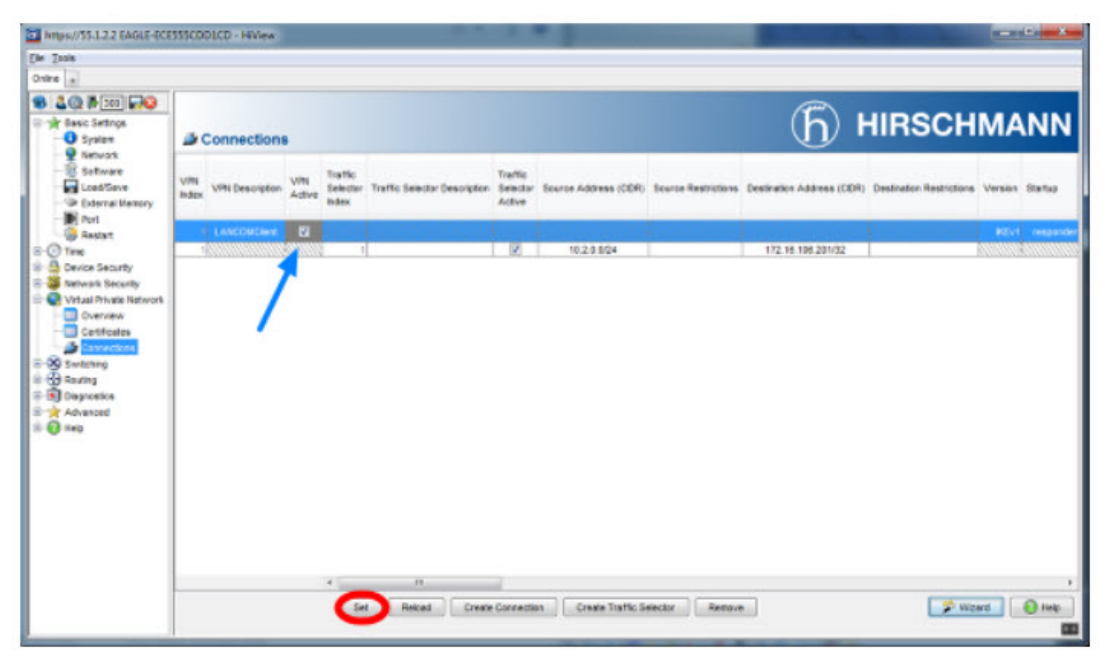

Activate the VPN connection

Click Set

Initialize Tunnel Setup

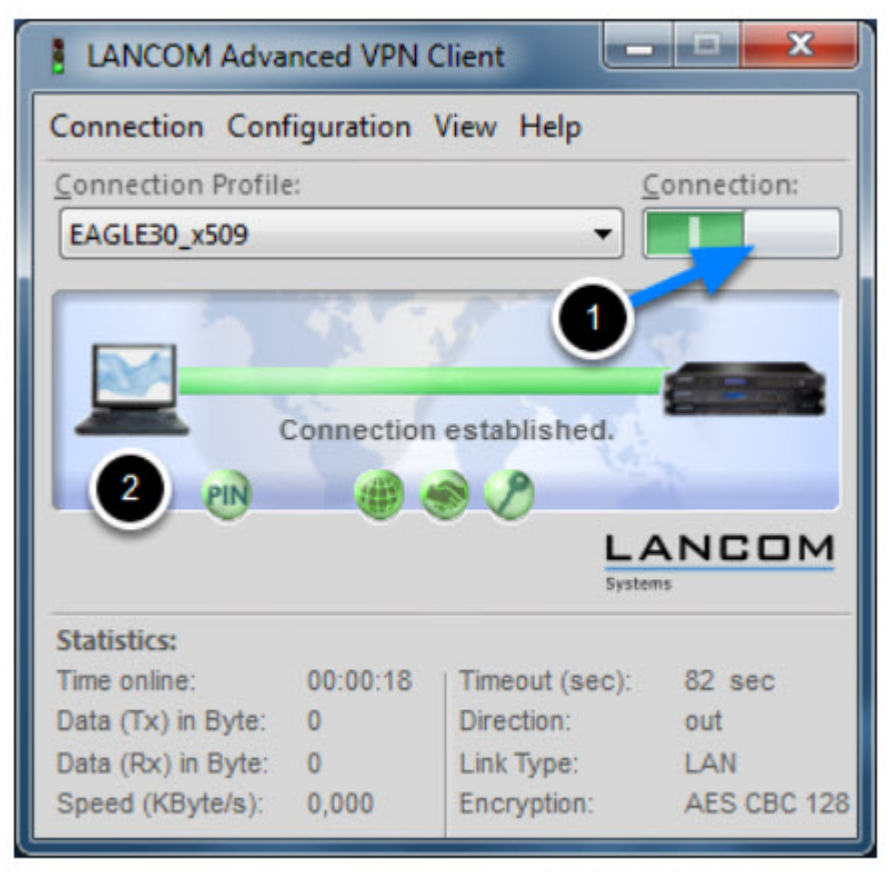

1. Move the Connection slide to the right to initialize the tunnel setup.

You will get prompted to enter the certificate's pin. In our example 'test'

2. The connection should be established successfully.

LANCOM Advanced VPN Client - Log

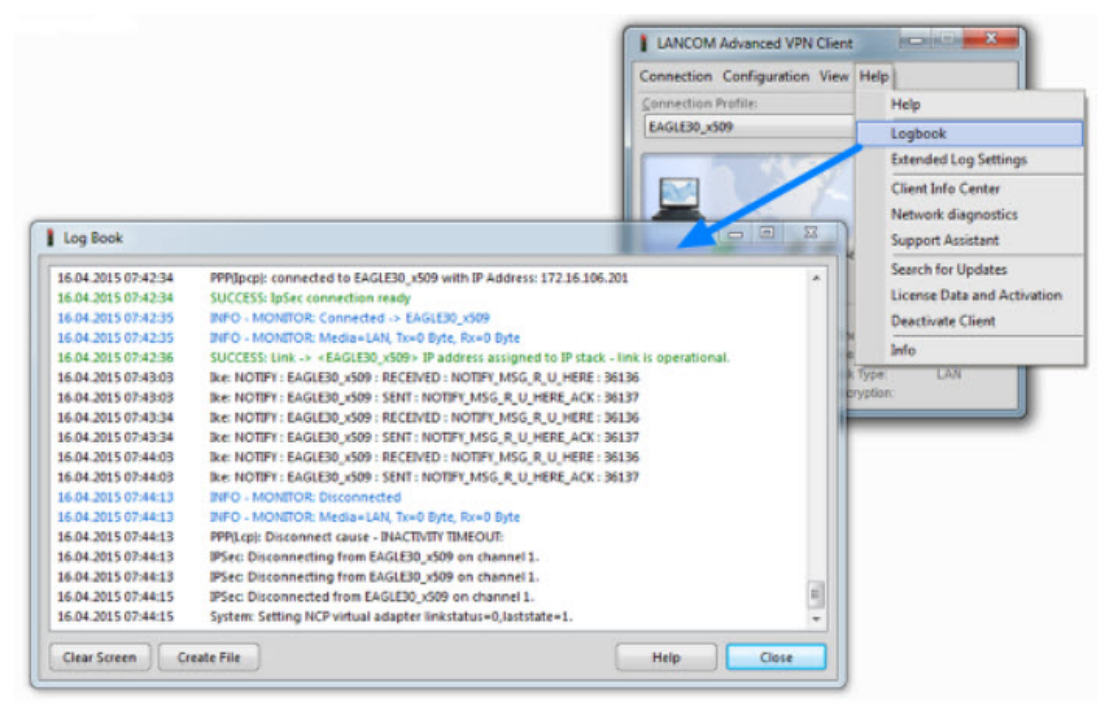

Select Log -> Logbook

**VPN** Overview

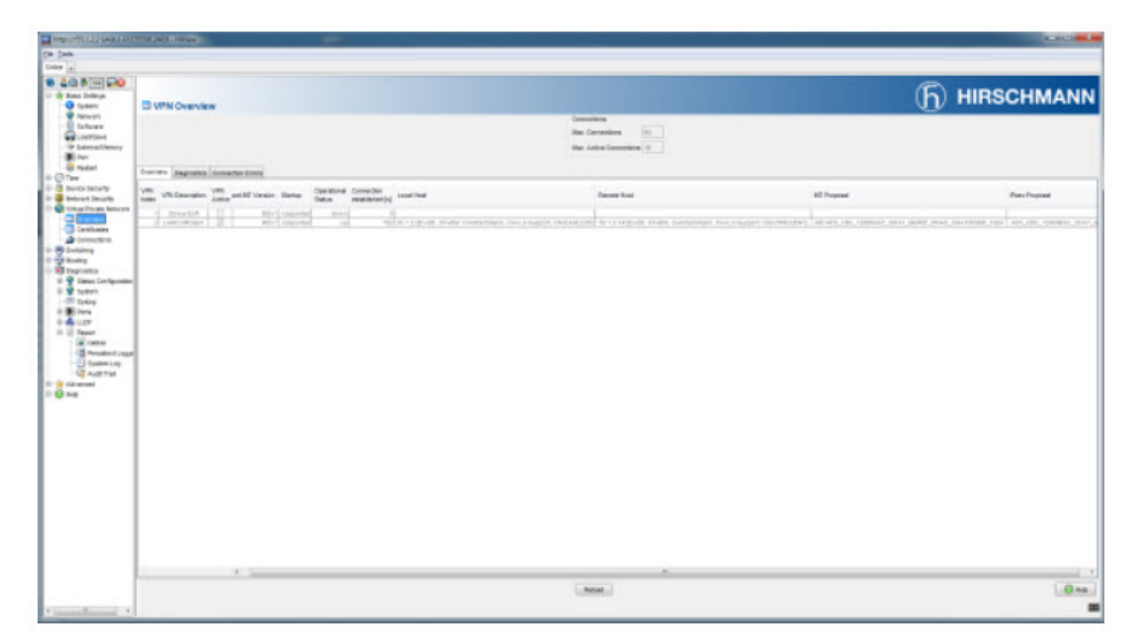

In the EAGLE20/30 web interface navigate to **Virtual Private Network - Overview** to check if the VPN connection is up.

EAGLE20/30 Event Log

| In Course of Carlos  |                                                                                           |                                                                                                    |
|----------------------|-------------------------------------------------------------------------------------------|----------------------------------------------------------------------------------------------------|
| (P 233) (W/W         | -                                                                                         |                                                                                                    |
| c Settings           | The second second                                                                         |                                                                                                    |
| System               | U System Log                                                                              | U                                                                                                    |
| Sature               | 1                                                                                         |                                                                                                    |
| Load/Save            | System Log                                                                                |                                                                                                    |
| External Memory      | , , , , , , , , , , , , , , , , , , , ,                                                   |                                                                                                    |
| /ort                 |                                                                                           |                                                                                                    |
| Asstat               | 110000-000000000000                                                                       |                                                                                                    |
| 1                    | System Information                                                                        |                                                                                                    |
| ce Security          | Product                                                                                   | EAGLE20                                                                                                    |
| rank Security        | Release                                                                                   | Hi8ec08-02.0.01-RC2                                                                                                    |
| ALL PRIVATE Righwork | Hardware version:                                                                         | 00                                                                                                    |
| (mag                 | aera number                                                                               | 83/59/005050101127                                                                                                    |
| coalica.             | Annuale Software release (PUM)                                                            | MISECUS-02 0.01-MC2 2015-01-16 15:33                                                                                                    |
| Status Configuration | Elemente toffertes mintre (El 2041)                                                       | UD442.0 014652                                                                                                    |
| System               | Armiel software orienan (ELASED                                                           | GUA2.0.01-RC2                                                                                                    |
| Sysiop               | Bootogie software release (FLASH)                                                         | HiBoxt9-01-2-03-2014-05-23-07-22                                                                                                    |
| Ports                | P address (management)                                                                    | 03.00                                                                                                    |
| LDP                  | MAC address (Range 80)                                                                    | EC E5 55 01 2A ED                                                                                                    |
| Asport               | Bystem Name                                                                               | EAGLE ECE555012AE0                                                                                                    |
| Gitteal              | System Up Time                                                                            | 0 days Ditra 50 mins 15 secs                                                                                                    |
| Persistent Loggi     | System Date and Time (local time zone)                                                    | 2015-04-16 08:21:40                                                                                                    |
| System Log           | System operating hours                                                                    | 15 days 1 hrs 40 mms 42 secs                                                                                                    |
| Audt Trail           | Powert                                                                                    | OK                                                                                                    |
| anted                | Power2                                                                                    | DEFECTIVE                                                                                                    |
|                      | Terrip<br>Conference along the second as to bit to                                        |                                                                                                    |
|                      | Comparation state (ranning to rever)                                                      | out of another                                                                                                    |
|                      | Service street scattery status                                                            | 114040                                                                                                    |
|                      | Secondary threadward for high reviewing harffor                                           |                                                                                                    |
|                      | second dramatics for tight howey carried                                                  | - a sing                                                                                                    |
|                      | 174: Notine Apr 16 2015                                                                   | 08-21-12 ISEMPTEAP swand 0x002300141 Tran 'hm2NabLowinSurgessTran' was sent.                                                                                                    |
|                      | (hm2NeblastloginUserName.0 = adai                                                         | n. hn2WeblastLoginInetAddressType.0 = 1, hn2WeblastLoginInetAddress.0 = 55,1,2,143)                                                                                                    |
|                      | 173+ Metter Apr 16 2015                                                                   | 08-21-12 Instants overmore (m0022005a) Lonin via uch interface successful for user                                                                                                    |
|                      | famint, role fadministratort.                                                             | to the second contract of the second processes of the                                                                                                    |
|                      | 177: Notice Apr 16 2015                                                                   | 00:17:17 UNDAME searcher Su00200201 Longer via unb interface successful for user                                                                                                    |
|                      | "amin" with "administration"                                                              | martiers insume machait awaysaaral walkas era ana reservore awageagers ent medi                                                                                                    |
|                      | 171. Harian her 16 2016                                                                   | AB.12.13 INDUCTION and SubDitional Free Participations and                                                                                                    |
|                      | Cheffichiant Constitution and a site                                                      | and a second succession of the second second s |
|                      | 170. Metion her 16 2015                                                                   | AD. 11.55 Interrete and Auto1200241 Page Include anti-                                                                                                    |
|                      | 1701 NOLLOS APE 16 2015                                                                   | opinite [pushines aunde exceptions] tieb unstaurodonerreb, wes send:                                                                                                    |
|                      | (nausalastiopoletastase.0 = Ads                                                           | AN ILLER DER sie destanden die Lemme nie der enteren fet fer eren betreit erte                                                                                                    |
|                      | 1691 NOTION ADD 16 2015                                                                   | contribe for our decorrect) cut redont are antoesaint for neet ,egarg,' tote                                                                                                    |
|                      |                                                                                           |                                                                                                    |
|                      | "Administrator" from 55.1.2.143 b                                                         | ecause of timeout exceed.                                                                                                    |
|                      | 'Administrator' from 55.1.2.143 b<br>160: Notice Apr 16 2015                              | ecsuse of timeout exceed.<br>08:11:34 [SNMFTRAP snapd 0x00230014] Trap 'hm2VpnUpTrap' was sent. (hm2VpnConnIndex = 2,                                                                                                    |
|                      | 'Administrator' from 55.1.2.143 b<br>160: Notice Apr 16 2015<br>hm2VpmConndperStatus = 1) | ecsuse of timeout exceed.<br>08:11:34 [SNAFTRAP stopd 0x00230014] Trap 'bm2VpnUpTrap' was sent. (bm2VpnConnIndex = 2,                                                                                                    |